# Esempio di configurazione del reindirizzamento della pagina iniziale del controller LAN wireless

# Sommario

Introduzione Prerequisiti Requisiti Componenti usati Convenzioni Premesse Installazione della rete Configurazione Passaggio 1. Configurare il WLC per l'autenticazione RADIUS tramite il server Cisco Secure ACS. Passaggio 2. Configurare le WLAN per il reparto amministrativo e operativo. Passaggio 3. Configurare Cisco Secure ACS in modo che supporti la funzione di reindirizzamento della pagina iniziale. Verifica Risoluzione dei problemi Informazioni correlate

# **Introduzione**

In questo documento viene descritto come configurare la funzione di reindirizzamento della pagina iniziale sui Wireless LAN Controller.

# **Prerequisiti**

#### Requisiti

Prima di provare questa configurazione, accertarsi di soddisfare i seguenti requisiti:

- Conoscenza delle soluzioni di sicurezza LWAPP
- Informazioni su come configurare Cisco Secure ACS

#### Componenti usati

Le informazioni fornite in questo documento si basano sulle seguenti versioni software e hardware:

• Cisco serie 4400 Wireless LAN Controller (WLC) con firmware versione 5.0

- Cisco serie 1232 Light Weight Access Point (LAP)
- Cisco Aironet 802.a/b/g Adattatore client wireless con firmware versione 4.1
- Server Cisco Secure ACS con versione 4.1
- Qualsiasi server Web esterno di terze parti

Le informazioni discusse in questo documento fanno riferimento a dispositivi usati in uno specifico ambiente di emulazione. Su tutti i dispositivi menzionati nel documento la configurazione è stata ripristinata ai valori predefiniti. Se la rete è operativa, valutare attentamente eventuali conseguenze derivanti dall'uso dei comandi.

#### **Convenzioni**

Per ulteriori informazioni sulle convenzioni usate, consultare il documento <u>Cisco sulle convenzioni</u> nei suggerimenti tecnici.

#### **Premesse**

Il reindirizzamento Web della pagina iniziale è una funzione introdotta con Wireless LAN Controller versione 5.0. Con questa funzione, l'utente viene reindirizzato a una particolare pagina Web dopo il completamento dell'autenticazione 802.1x. Il reindirizzamento si verifica quando l'utente apre un browser (configurato con una home page predefinita) o tenta di accedere a un URL. Al termine del reindirizzamento alla pagina Web, l'utente ha accesso completo alla rete.

Èpossibile specificare la pagina di reindirizzamento nel server RADIUS (Remote Authentication Dial-In User Service). Il server RADIUS deve essere configurato in modo da restituire l'attributo Cisco av-pair url-redirect RADIUS al controller LAN wireless dopo la riuscita autenticazione 802.1x.

La funzione di reindirizzamento Web della pagina iniziale è disponibile solo per le WLAN configurate per la sicurezza di layer 2 802.1x o WPA/WPA2.

#### Installazione della rete

Nell'esempio, un Cisco 4404 WLC e un Cisco serie 1232 LAP sono connessi tramite uno switch di layer 2. Anche il server Cisco Secure ACS (che agisce come server RADIUS esterno) è connesso allo stesso switch. Tutti i dispositivi si trovano nella stessa subnet.

Il LAP è inizialmente registrato sul controller. È necessario creare due WLAN: una per gli utenti del **reparto di amministrazione** e l'altra per gli utenti del **reparto operazioni**. Entrambe le LAN wireless utilizzano WPA2/ AES (per l'autenticazione viene utilizzato EAP-FAST). Entrambe le WLAN utilizzano la funzione di reindirizzamento della pagina iniziale per reindirizzare gli utenti agli URL della home page appropriati (su server Web esterni).

Nel documento viene usata questa impostazione di rete:

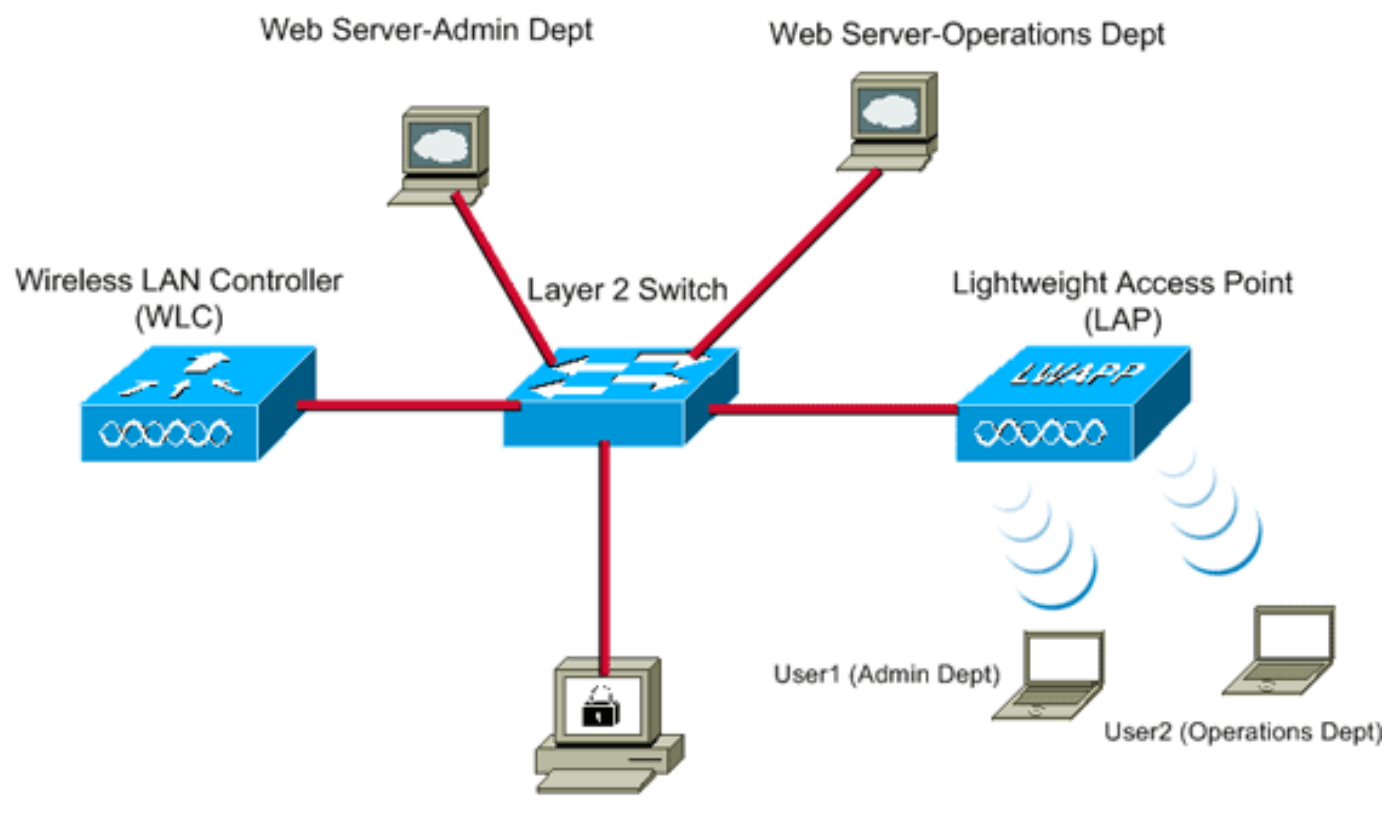

Cisco Secure ACS server

| WLC Management IP address:         | 10.77.244.204   |
|------------------------------------|-----------------|
| WLC AP Manager IP address:         | 10.77.244.205   |
| Wireless Client IP address:        | 10.77.244.221   |
| Cisco Secure ACS server IP address | 10.77.244.196   |
| Subnet Mask used in this example   | 255.255.255.224 |

La sezione successiva spiega come configurare i dispositivi per questa installazione.

# **Configurazione**

In questa sezione vengono presentate le informazioni necessarie per configurare le funzionalità descritte più avanti nel documento.

Nota: per ulteriori informazioni sui comandi menzionati in questa sezione, usare lo <u>strumento di</u> ricerca dei comandi (solo utenti <u>registrati</u>).

Per configurare i dispositivi in modo che utilizzino la funzionalità di reindirizzamento della pagina iniziale, completare la procedura seguente:

- 1. Configurare il WLC per l'autenticazione RADIUS tramite il server Cisco Secure ACS.
- 2. Configurare le WLAN per i reparti Admin e Operations.
- 3. <u>Configurare Cisco Secure ACS in modo che supporti la funzione di reindirizzamento della pagina iniziale.</u>

#### Passaggio 1. Configurare il WLC per l'autenticazione RADIUS tramite il server

#### Cisco Secure ACS.

Per inoltrare le credenziali dell'utente a un server RADIUS esterno, è necessario configurare il WLC.

Per configurare il WLC per un server RADIUS esterno, completare la procedura seguente:

- 1. Selezionare **Security** (Sicurezza) e **RADIUS Authentication** (Autenticazione RADIUS) dall'interfaccia utente del controller per visualizzare la pagina Server di autenticazione RADIUS.
- 2. Per definire un server RADIUS, fare clic su New (Nuovo).
- Definire i parametri del server RADIUS nella pagina Server di autenticazione RADIUS > Nuovo.Questi parametri includono:Indirizzo IP server RADIUSSegreto condivisoNumero portaStato

| server                                                 |                         |                                                                               |
|--------------------------------------------------------|-------------------------|-------------------------------------------------------------------------------|
| - dudu<br>cisco                                        |                         | Sage Configuration   Bing   Logout   Befresh                                  |
| CISCO                                                  | Bounder Torus Zoune     | OFTER MINETERS JECONITY MEMORINENT COMMONDS HED.                              |
| Security                                               | RADIUS Authentication S | Servers > New <back apply<="" td=""></back>                                   |
| General                                                | Server Index (Priority) | 1 .                                                                           |
| Authentication                                         | Server IPAddress        | 10.77.244.196                                                                 |
| TACACS+     LDAP                                       | Shared Secret Format    | ASCII 💌                                                                       |
| Local Net Users<br>MAC Filtering                       | Shared Secret           | •••••                                                                         |
| Disabled Clients<br>User Login Policies<br>AP Policies | Confirm Shared Secret   | •••••                                                                         |
| Local EAP                                              | Key Wrap                | (Designed for FIPS customers and requires a key wrap compliant RADIUS server) |
| Priority Order                                         | Port Number             | 1012                                                                          |
| Access Control Lists                                   | Port Number             |                                                                               |
| <ul> <li>Wireless Protection<br/>Policies</li> </ul>   | Server Status           | Enabled .                                                                     |
| Web Auth                                               | Support for RFC 3576    | Enabled .                                                                     |
| ▶ Advanced                                             | Server Timeout          | 2 seconds                                                                     |
|                                                        | Network User            | R Enable                                                                      |
|                                                        | Management              | 🕅 Enable                                                                      |
|                                                        | IPSec                   | Enable                                                                        |
|                                                        |                         |                                                                               |
|                                                        |                         |                                                                               |
|                                                        |                         |                                                                               |
|                                                        |                         |                                                                               |

In questo documento viene usato il server ACS con indirizzo IP 10.77.244.196.

4. Fare clic su **Apply** (Applica).

#### Passaggio 2. Configurare le WLAN per il reparto amministrativo e operativo.

In questo passaggio vengono configurate le due WLAN (una per il reparto Amministratori e l'altra per il reparto Operazioni) che i client utilizzeranno per connettersi alla rete wireless.

L'SSID WLAN per il reparto Admin sarà *Admin*. L'SSID WLAN per il reparto operazioni sarà Operations (Operazioni).

Usare l'autenticazione EAP-FAST per abilitare WPA2 come meccanismo di sicurezza di layer 2 sia sulle WLAN che sulla funzione Web policy - Splash Page Web Redirect come metodo di

sicurezza di layer 3.

Per configurare la WLAN e i parametri correlati, completare la procedura seguente:

- 1. Fare clic su **WLAN** dall'interfaccia utente del controller per visualizzare la pagina WLAN.In questa pagina vengono elencate le WLAN esistenti sul controller.
- 2. Per creare una nuova WLAN, fare clic su New

| (Nuovo). |            |               |       | _        |          |            | Saye Co  | nfiguration <u>P</u> ing I | Logout <u>R</u> efresh |
|----------|------------|---------------|-------|----------|----------|------------|----------|----------------------------|------------------------|
| cisco    | MONITOR    | <u>W</u> LANS |       | WIRELESS | SECURITY | MANAGEMENT | COMMANDS | HELP                       |                        |
| WLANs    | WLANs>     | New           |       |          |          |            |          | < Back                     | Apply                  |
| WLANS    | Туре       |               | WLAN  |          |          |            |          |                            |                        |
| Advanced | Profile Na | me            | Admin |          |          |            |          |                            |                        |
|          | WLAN SSI   | D             | Admin |          |          |            |          |                            |                        |
|          |            |               |       |          |          |            |          |                            |                        |
|          |            |               |       |          |          |            |          |                            |                        |
|          |            |               |       |          |          |            |          |                            |                        |
|          |            |               |       |          |          |            |          |                            |                        |
|          |            |               |       |          |          |            |          |                            |                        |
|          |            |               |       |          |          |            |          |                            |                        |
|          |            |               |       |          |          |            |          |                            |                        |
|          |            |               |       |          |          |            |          |                            |                        |

- 3. Immettere il nome dell'SSID della WLAN e il nome del profilo nella pagina WLAN > Nuovo.
- 4. Fare clic su **Apply** (Applica).
- 5. Innanzitutto creiamo la WLAN per il reparto amministrativo.Dopo aver creato una nuova WLAN, viene visualizzata la pagina WLAN > Modifica per la nuova WLAN. In questa pagina è possibile definire vari parametri specifici per la WLAN. Sono inclusi i criteri generali, i criteri di sicurezza, i criteri QOS e i parametri avanzati.
- 6. Per abilitare la WLAN, in Criteri generali selezionare la casella di controllo Stato

| olulo.                              |                                                                                                    |                                                                 |                                                                                                    |                                                  |              |                                          |                     |       |                       |
|-------------------------------------|----------------------------------------------------------------------------------------------------|-----------------------------------------------------------------|----------------------------------------------------------------------------------------------------|--------------------------------------------------|--------------|------------------------------------------|---------------------|-------|-----------------------|
| cisco                               | MONITOR                                                                                             |                                                                 | CONTROLLER                                                                                               | WIRE ESS                                         | SECURITY     | MANAGEMENT                               | Sage Co             | HELD  | Logout <u>R</u> efree |
| WLANS<br>WLANS<br>WLANS<br>Advanced | WLANS ><br>General<br>Profile<br>Type<br>SSID<br>Status<br>Securit<br>Radio P<br>Interfai<br>Broadc | Edit<br>Secur<br>Name<br>y Policies<br>Policy<br>ce<br>ast SSID | ity QoS<br>Admin<br>WLAN<br>Admin<br>IC Enable<br>Splash-<br>(Modification)<br>All<br>admin<br>IC Enable | Advanced<br>ed<br>Page-Web-Re<br>ions done under | edirect[WPA: | 2][Auth(802.1X)]<br>will appear after ap | I pplying the chang | ges.) | Apply                 |

- 7. Fare clic sulla scheda **Protezione** e quindi sulla scheda **Layer 2**.
- 8. Selezionare **WPA+WPA2** dall'elenco a discesa Protezione di layer 2.Questo passaggio consente di abilitare l'autenticazione WPA per la WLAN.
- 9. In Parametri WPA+WPA2 selezionare le caselle di controllo **Criterio WPA2** e **Crittografia AES**.

|                                                                           | ac i Edu |
|---------------------------------------------------------------------------|----------|
| CISCO MONITOR WLANS CONTROLLER WIRELESS SECURITY MANAGEMENT COMMANDS HELP |          |
| WLANs     WLANs > Edit     < Back                                         | pply     |

- 10. Selezionare **802.1x** dall'elenco a discesa Auth Key Mgmt. Questa opzione abilita WPA2 con autenticazione 802.1x/EAP e crittografia AES per la WLAN.
- 11. Fare clic sulla scheda Protezione di livello 3.
- 12. Selezionare la casella **Criteri Web**, quindi fare clic sul pulsante di opzione **Reindirizzamento Web pagina iniziale**.Questa opzione attiva la funzione Web Redirect della pagina iniziale.

|                                     |                                                                                                    |                                                                                     |          |          |            | Sa <u>v</u> e Co | nfiguration   Ping | Logout   <u>R</u> efre |
|-------------------------------------|----------------------------------------------------------------------------------------------------|-------------------------------------------------------------------------------------|----------|----------|------------|------------------|--------------------|------------------------|
| CISCO                               | MONITOR WLANS                                                                                                    |                                                                                     | WIRELESS | SECURITY | MANAGEMENT | COMMANDS         | HELP               | _                      |
| WLANS<br>WLANS<br>WLANS<br>Advanced | WLANS > Edit<br>General Secur<br>Layer 2 Lay<br>Layer 3 Security<br>Web Policy<br>Authenticatio<br>Passthrough<br>Conditional 1<br>Splash Page<br>Preauthenticatio<br>ACL | ity QoS<br>er 3 AAA Se<br>None<br>2<br>in<br>Web Redirect<br>Web Redirect<br>None ¥ | Advanced |          |            |                  | < Back             | Apply                  |

- 13. Fare clic sulla scheda **Server AAA**.
- 14. In Server di autenticazione scegliere l'indirizzo IP del server appropriato dall'elenco a discesa Server

| cisco                                 | Sage Configuration   Bing   Logout   B<br>MONITOR WLANS CONTROLLER WIRELESS SECURITY MANAGEMENT COMMANDS HELP |
|---------------------------------------|----------------------------------------------------------------------------------------------------|
| WLANS<br>WLANS<br>WLANS<br>> Advanced | WLANs > Edit       < Back                                                                                     |

Nell'esempio, 10.77.244.196 viene usato come server RADIUS.

15. Fare clic su **Apply** (Applica).

1

 Ripetere i passaggi da 2 a 15 per creare la WLAN per il reparto operazioni.Nella pagina WLAN sono elencate le due WLAN

| create.        |                  |                 |              |            |                  |                   |                        |
|----------------|------------------|-----------------|--------------|------------|------------------|-------------------|------------------------|
| սիսիս          |                  |                 |              |            | Sa <u>v</u> e Co | onfiguration Ping | Logout <u>R</u> efresh |
| CISCO          | MONITOR WLANS CO | NTROLLER WIRELI | ESS SECURITY | MANAGEMENT | COMMANDS         | HELP              |                        |
| WLANs          | WLANs            |                 |              |            |                  |                   | New                    |
| WLANS<br>WLANS | Profile Name     | Туре            | WLAN SSID    |            | Admin<br>Status  | Security Policies |                        |
| Advanced       | Admin            | WLAN            | Admin        |            | Enabled          | [WPA2][Auth(802.1 | X)], Splash-Page       |
|                | Operations       | WLAN            | Operations   |            | Enabled          | [WPA2][Auth(802.1 | X)], Splash-Pagr       |
|                |                  |                 |              |            |                  |                   |                        |

I criteri di protezione includono il reindirizzamento della pagina iniziale.

# Passaggio 3. Configurare Cisco Secure ACS in modo che supporti la funzione di reindirizzamento della pagina iniziale.

Il passaggio successivo consiste nella configurazione del server RADIUS per questa funzionalità. Il server RADIUS deve eseguire l'autenticazione EAP-FAST per convalidare le credenziali del client e, se l'autenticazione ha esito positivo, per reindirizzare l'utente all'URL (sul server Web esterno) specificato nell'attributo RADIUS di *reindirizzamento URL a* coppia av Cisco.

#### Configurazione di Cisco Secure ACS per l'autenticazione EAP-FAST

Nota: in questo documento si presume che il controller LAN wireless sia stato aggiunto al Cisco

Secure ACS come client AAA.

Completare questa procedura per configurare l'autenticazione EAP-FAST nel server RADIUS:

1. Fare clic su **Configurazione del sistema** dall'interfaccia utente del server RADIUS, quindi scegliere **Configurazione autenticazione globale** dalla pagina Configurazione del sistema.

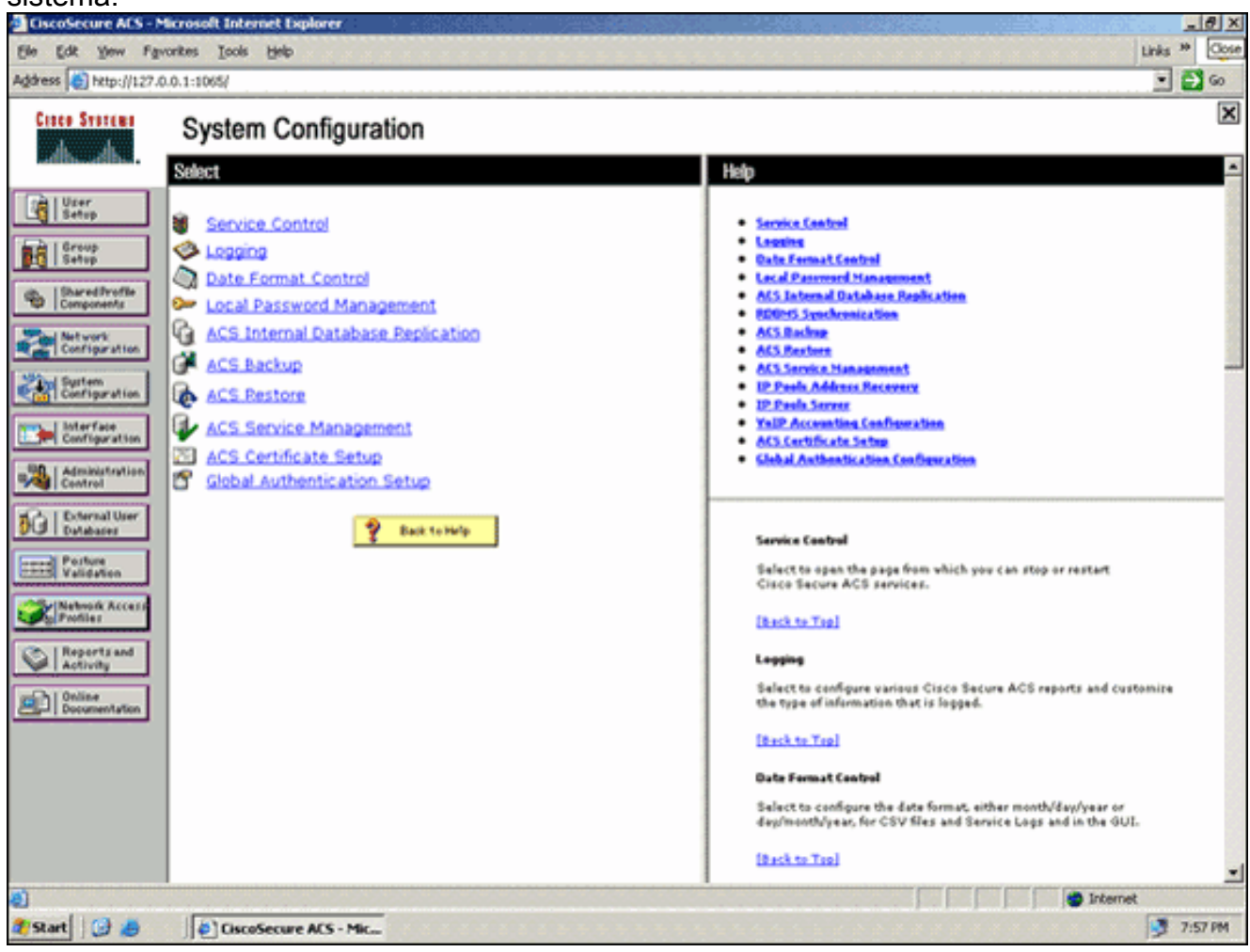

 Dalla pagina di impostazione dell'autenticazione globale, fare clic su Configurazione EAP-FAST per accedere alla pagina di impostazione di EAP-FAST.

|                                                           | 1.0.1:1065/                                                                                               | s 🛃 🖻                                                                                                    |
|-----------------------------------------------------------|----------------------------------------------------------------------------------------------------|----------------------------------------------------------------------------------------------------|
| Croco Systems                                             | System Configuration                                                                                      | 2                                                                                                    |
| Ebune 1                                                   | EAP Configuration                                                                                         | Pelp                                                                                                    |
| Setup                                                     | PEAP Allow EAP-MSCHAPv2 Allow EAP-GTC                                                                     | Use this page to specify settings for various authentication grotacols. • CAP Conferencies                                                                                                    |
| Shared Profile<br>Components<br>Net work<br>Configuration | Allow Posture Validation Allow EAP-TLS                                                                    | • PEAP     • CAP_FAXX     • CAP_FAXX     • CAP_FIX3     • CAP_FIX2     • CAP_FIX2                                                                                                    |
| System<br>Configuration                                   | Select one or more of the following options:<br>E Certificate SAN comparison<br>Certificate CN comparison | APEAP Report Timesat     MS-CMAP Conference                                                                                                    |
| Administration<br>Control                                 | E Certificate Binary comparison<br>EAP-TLS session timeout (minutes): 120                                 | EAP Configuration<br>EAP is a flexible requestivespanse protocol for arbitrary<br>authentication information (RFC 2284). EAP is layered on top of<br>another protocol such as UDP, 002.1x or RADDUS and supports                                                                                                    |
| Network Access<br>Profiles                                | PEAP session timeout (minutes): 120<br>Enable Fast Reconnect: R                                           | multiple "authentication" types.<br>[back to Top]<br>PEAP                                                                                                    |
| Contine<br>Documentation                                  | EAP-FAST<br>EAP-FAST Configuration                                                                        | PEAP is the outer layer protocol for the secure tunnel.                                                                                                    |
|                                                           | EAP-TLS                                                                                                   | Noder FEM is a contribute-based suction to completed. FEM<br>authoritization can occur only after you have completed the required<br>steps on the ACS Certificate Setup page.                                                                                                    |
|                                                           | Select one or more of the following options:                                                              | <ul> <li>Allow EAP MSCHAPv2 — Use to enable EAP-MSCHAPv2 within MS PEAP<br/>authentic stone. Enable this protocol for any reportary that supports MS-<br/>CMAPV2 and the store of the store of</li></ul> |

3. Dalla pagina Impostazioni EAP-FAST, selezionare la casella di controllo **Consenti EAP-FAST** per abilitare EAP-FAST nel server RADIUS.

| CiscoSecure ACS - N                                                                                                    | Scrosoft Internet Explorer                                                                                                    | <u>=161 ×</u>                                                                                                    |
|----------------------------------------------------------------------------------------------------|----------------------------------------------------------------------------------------------------|----------------------------------------------------------------------------------------------------|
| Ele Edt Yew Fg                                                                                                    | ronites Iools Help                                                                                                    | Links 🍄 🤷                                                                                                    |
| Address http://127.0                                                                                                    | 0.0.1:1065/                                                                                                    | 💽 🛃 🐼                                                                                                    |
| Crees Systems                                                                                                    | System Configuration                                                                                                    |                                                                                                    |
| User<br>Setup                                                                                                    | EAP-FAST Configuration                                                                                                    | EAP-FAST Configuration Page                                                                                                    |
| Group<br>Setup                                                                                                    | EAP-FAST Settings                                                                                                    | Use this page to configure EAD-FAST authentication settings.                                                                                                    |
| Bhareditroffs<br>Components     Configuration     Configuration | AP-FAST     Active master key TTL     active master key TTL     amonths     Tunnel PAC TTL     amonths     Client initial message:     tacwebacs     Authority ID Info:     tacwebacs     Authority ID Info:     Allow anonymous in-band PAC provisioning     Allow authenticated in-band PAC provisioning     Accept client on authenticated provisioning     Require client certificate for provisioning | EAP-FAST Sections     Elimit initial measure     Authority ID Lafe     Allers assegments in kind DAC provisioning     Allers assegments in kind DAC provisioning     Allers assegments in kind DAC provisioning     Allers assesting to the add DAC provisioning     Allers assesting asthern to atlen     Allers assesting asthern to atlen     EAP-TAST section asthern to atlen     EAP-TAST section association     EAP-FAST sections     EAP-FAST sections     EAP-FAST sections     EAP-FAST sections                                                                                                    |
| Network Access<br>Prodies<br>Reports and<br>Activity<br>Online<br>Documentation                                                                                                    | Allow Machine Authentication<br>Machine PAC TTL I weeks<br>Allow Stateless session resume<br>Authorization PAC TTL I hours<br>Allowed inner methods<br>REAP-GTC<br>REAP-MSCHAPV2<br>EAP-TLS<br>Submit Submit + Restart Cancel                                                                                                    | <ul> <li>Active Naster Key TIL Enter a value for the amount of time that a master key is used to generate new Protected Access Credentials (PACs), lithen the time to live (TIC) defined for the Master Key sepires, the master key is considered retired and a new master key is generated.</li> <li>Retired master key TIL Enter a value for the amount of time that PACs generated using a ratired master key are acceptable for EAP-FAST authomic atom with an end-user client gains network access using a PAC based on articed master key. ACS sends a new PAC to the end-user client.</li> <li>Tanael PAC TIL Enter a value for the amount of time that a PAC is before it expires and master key. ACS credit of the end-user client.</li> <li>Tanael PAC TIL Enter a value for the amount of time that a PAC is used the Tunnel PAC has not expired, new PAC creation and assignment is automatic. If the master key used to generate the Tunnel PAC has not expired, new PAC creation and assignment is automatic. If the master key used to generate the Tunnel PAC has not expired.</li> </ul> |
|                                                                                                    |                                                                                                    | j j j j j j j j j j j j j j j j j j j                                                                                                    |
| 🐮 Start 🔯 🥭                                                                                                    | CiscoSecure ACS - Mic                                                                                                    | 💆 7:58 PM                                                                                                    |

- 4. Configurare i valori TTL (Time-to-Live) della chiave master attiva/ritirata in base alle esigenze oppure impostarli sul valore predefinito, come illustrato in questo esempio.II campo Authority ID Info (Informazioni ID autorità) rappresenta l'identità testuale del server ACS, che un utente finale può utilizzare per determinare il server ACS da autenticare. Compilare questo campo è obbligatorio.II campo Messaggio iniziale di visualizzazione client specifica il messaggio da inviare agli utenti che eseguono l'autenticazione con un client EAP-FAST. La lunghezza massima è di 40 caratteri. Il messaggio iniziale verrà visualizzato solo se il client dell'utente finale supporta la visualizzazione.
- 5. Se si desidera che ACS esegua la preparazione anonima della PAC in banda, selezionare la casella di controllo **Consenti preparazione anonima della PAC in banda**.
- 6. L'opzione Allowed inner methods determina i metodi EAP interni che possono essere eseguiti all'interno del tunnel EAP-FAST TLS. Per il provisioning in banda anonimo, è necessario abilitare EAP-GTC e EAP-MS-CHAP per la compatibilità con le versioni precedenti. Se si seleziona Consenti preparazione PAC in banda anonima, è necessario selezionare EAP-MS-CHAP (fase zero) e EAP-GTC (fase due).
- 7. Fare clic su **Invia**.**Nota:** per informazioni dettagliate ed esempi su come configurare EAP FAST con il provisioning in-band PAC anonimo e il provisioning in-band autenticato, fare riferimento all'<u>esempio di autenticazione EAP-FAST con i controller LAN wireless e la configurazione del server RADIUS esterno.</u>

#### Configurare il database utente e definire l'attributo RADIUS di reindirizzamento URL

In questo esempio il nome utente e la password del client wireless vengono configurati rispettivamente come Utente1 e Utente1.

Per creare un database utenti, effettuare i seguenti passaggi:

- 1. Dalla GUI di ACS nella barra di navigazione, scegliere User Setup (Configurazione utente).
- 2. Creare un nuovo utente senza fili e quindi fare clic su Aggiungi/Modifica per accedere alla pagina Modifica

| Ele Edt Yew Fg                                                                                                    | vorites Iools Help                                                                                                    | Links ** Cose                                                                                                    |
|----------------------------------------------------------------------------------------------------|----------------------------------------------------------------------------------------------------|----------------------------------------------------------------------------------------------------|
| Address 🔄 http://127.0                                                                                                    | 0.0.1:1065/                                                                                                    | 🛃 🔁 😡                                                                                                    |
| Cinco Syntems                                                                                                    | User Setup                                                                                                    | ×                                                                                                    |
| addinaddina                                                                                                    | Select                                                                                                    | Help                                                                                                    |
| User<br>Setup<br>Corosp<br>Setup<br>Dared Profile<br>Configuration<br>Surren<br>Configuration<br>Surren<br>Configuration<br>Configuration<br>Configuration<br>Configuration<br>Configuration<br>Configuration<br>Pother<br>Pother<br>Pothe | User: User1<br>Find Add/Edit<br>List users beginning with letter/number:<br>ABSPBTTYYTT<br>DPDETTYTT<br>DATES<br>List all users<br>Remove Dynamic Users<br>Red to bulp | <ul> <li>Yest Safata and External Over Databases</li> <li>Herding a Sectific User in the ACS Internal Oxtabases</li> <li>Adding a User to the ACS Internal Oxtabases</li> <li>Adding a User to the ACS Internal Oxtabases</li> <li>Listing AU User answer that Regin with a Databases</li> <li>Changing a User answer in the ACS Internal Oxtabases</li> <li>Changing a User answer in the ACS Internal Oxtabases</li> <li>Changing a User answer in the ACS Internal Oxtabases</li> <li>Changing a User answer in the ACS Internal Oxtabases</li> <li>Demicro Dynamic User</li> <li>User Setup anables you to configure individual user information, add users, and delete users in the database. User Setup and External User Oxtabases</li> <li>Befire ACS can authenticate users with an external user databases</li> <li>You must have the database up and running on the enternal server. For anample, if you are using taken card authentication, your taken server must be running and pergerty configuration.</li> <li>You must have configuration overrifes Group Setup configuration.</li> <li>You must have configuration overrifes Group Setup configuration is an external User Oxtabases section.</li> <li>Notes User Setup configuration overrifes Group Setup configuration.</li> <li>Providuate database, usernames cannot be located or listed here until the user has succersfully authenticated inc.</li> <li>External user database modification must be done from within the external user database. User Setup for groups in the ACS internal database.</li> <li>Notes: User Setup forms the ACS internal database for within the external user database. User Setup forms the ACS internal database.</li> <li>Notes: User Setup forms that database for user information, add user database. (Buck no Trog)</li> <li>Finding a Specific User in the ACS Internal Database.</li> <li>Finding a Specific User in the ACS Internal Databases</li> </ul> |
|                                                                                                    |                                                                                                    | of the username in the Uneer field, add an astarisk (*) as a wildcard, and click.<br>Field. From the list of usernames displayed. click the username whose<br>information you want to view or change.                                                                                                    |

 Nella pagina Modifica della configurazione utente, configurare il nome reale e la descrizione, nonché le impostazioni della password, come illustrato in questo esempio. In questo documento viene usato il database interno ACS per l'autenticazione tramite password.

| Edt Vew Fr                                                                                  | Microsoft Internet Lipplorer                                                                                                    |                                                                                                    |
|---------------------------------------------------------------------------------------------|----------------------------------------------------------------------------------------------------|----------------------------------------------------------------------------------------------------|
| ss A http://127                                                                             | 10.0.1:1065/                                                                                                    | 10                                                                                                    |
| tes Statems                                                                                 | User Setup                                                                                                    |                                                                                                    |
| <u> </u>                                                                                    | Edit                                                                                                    | Help                                                                                                    |
| User<br>Setup<br>Setup<br>Satup<br>Shared/Inoffle<br>Components<br>Network<br>Configuration | User: User1 (New User)  Account Disabled  Supplementary User Info                                                                                      | Account Disabled     Ordeling a Username     Supplementary Day Days     Password Authentication     Calitate     Calitate     Calitate     Calitate     Calitate     Calitate     Calitate     Calitate     Calitate                                                                                                    |
| System<br>Configuration<br>Interface<br>Configuration<br>Configuration<br>Control           | Real Name Description                                                                                                    | Six Devels, Access, Res Dictions     Has: Seasteen     Unein, Devels     Access, Disable     Oversila adde, ACLa     Advanced, IACAC2 - Sattlines     IACAC2 - Cashle Control     IACAC3 - Cashle Control                                                                                                    |
| External User<br>Databases<br>Posture<br>Validation<br>Network Access<br>Profiles           | User Setup  Password Authentication:  ACS Internal Database  CiscoSecure PAP (Also used for CHAP/MS- CHAP/ARAP, if the Separate field is not chacked.) | IACACS - Dethesed Parameet     IACACS - Shell Command: Antherization     Command: Antherization, Society Statement, Control Control Contr |
| Activity<br>Online<br>Documentation                                                         | Password  Confirm Password Separate (CHAP/MS-CHAP/ARAP)                                                                                                | Account Disabled Status<br>Select the Account Disabled check box to disable this account clear<br>the check box to enable the account.                                                                                                    |
|                                                                                             | Password<br>Confirm<br>Password<br>Submit Cancel                                                                                                    | Beleting a Username<br>The Delete botton appears only when you are editing an existing user<br>account, not when you are adding a new user account. To delete the<br>current user account from the database, click <b>Delete</b> . When asked to<br>confirm your action. click <b>De</b> .                                                                                                    |

- 4. Scorrere la pagina verso il basso per modificare gli attributi RADIUS.
- 5. Selezionare la casella di controllo [009\001] cisco-av-pair.
- 6. Immettere queste coppie di av Cisco nella casella di modifica [009\001] cisco-av-pair per specificare l'URL a cui l'utente viene reindirizzato:url-redirect=http://10.77.244.196/Admin-Login.html

| Cisco Systems                | User Setup                                                  | [                                                                                                    |
|------------------------------|-------------------------------------------------------------|----------------------------------------------------------------------------------------------------|
|                              | (useu iut senukass anu senukuun cherius such as<br>routers) | - Help                                                                                                    |
| User<br>Setup                | Password                                                    | Account Disabled                                                                                                    |
| Group<br>Setup               | Password                                                    | Ordetting a Unername     Supplementary User Infe                                                                                           |
| Shared Profile<br>Components | Cisco Airespace RADIUS Attributes                           | Cassward Authentication     Group to which the user is assigned     Callback                                                               |
| Network<br>Configuration     | [14179/005] Aire-Interface-Name                             | Cleant IP Address Assignment     Advanced Settings                                                                                         |
| System<br>Configuration      |                                                             | Max Session     Max Session                                                                                                    |
| Configuration                |                                                             | Account Disable     Dismissional Disable                                                                                                   |
| Administration<br>Centrel    | Cisco IOS/PIX 6.x RADIUS Attributes                         | Advanced IACACS - Settings     TACACS - Enable Control     TACACS - Enable Resourced                                                       |
| Databases                    | ₩ [009\001] cisco-av-pair                                   | TACACS - Outbound Password     TACACS - Shell Command Authorization                                                                        |
| Porture<br>Validation        | ur1-<br>redirect=http://10.77.244.196/                      | Command Authorization for Network Device Hanagement Applications     TACACS - Unknewn Services     TACACS - Unknewn Services               |
| Network Access<br>Profiles   | Admin-login.html                                            | RADIUS Vendor Saccific Attributes                                                                                                    |
| Reports and<br>Activity      | ×                                                           |                                                                                                    |
| Documentation                |                                                             | Account Disabled Status                                                                                                    |
|                              |                                                             | the check box to enable the account.                                                                                                    |
|                              | 💡 Back to Help                                              | [Back to Top]                                                                                                    |
|                              |                                                             | Deleting a Username                                                                                                    |
|                              | Submit Delete Cancel                                        | The Delete button appears only when you are editing an existing user<br>account, not when you are adding a new user account. To delete the |

Questa è la home page degli utenti del reparto di amministrazione.

- 7. Fare clic su Invia.
- 8. Ripetere questa procedura per aggiungere User2 (utente del reparto operazioni).
- 9. Ripetere i passaggi da 1 a 6 per aggiungere al database altri utenti del reparto di amministrazione e del reparto operazioni. **Nota:** gli attributi RADIUS possono essere configurati a livello di utente o di gruppo su Cisco Secure ACS.

# **Verifica**

Per verificare la configurazione, associare un client WLAN del reparto di amministrazione e del reparto operazioni alle WLAN appropriate.

Quando un utente del reparto di amministrazione si connette all'amministratore LAN wireless, all'utente vengono richieste credenziali 802.1x (credenziali EAP-FAST nel caso specifico). Una volta che l'utente ha fornito le credenziali, il WLC le passa al server Cisco Secure ACS. Il server Cisco Secure ACS convalida le credenziali dell'utente a fronte del database e, se l'autenticazione ha esito positivo, restituisce l'attributo url-redirect al controller LAN wireless. Autenticazione completata in questa fase.

| 😤 Cisco Aironet Desktop Utility   | y - Current Profile: Admin |                              | ? 🗙 |
|-----------------------------------|----------------------------|------------------------------|-----|
| Action Options Help               |                            |                              |     |
| Current Status Profile Management | Diagnostics                |                              |     |
| CISCO SYSTEMS                     |                            |                              |     |
| Profile Name:                     | Admin                      |                              |     |
| Link Status:                      | Not Associated             | Network Type: Infrastructure |     |
| Wireless Mode:                    | 5 GHz 54 Mbps              | Current Channel: 149         |     |
| Server Based Authentication:      | None                       | Data Encryption: AES         |     |
| IP Address:                       | 10.77.244.221              |                              |     |
| Signal Strength                   |                            | Good                         |     |
|                                   |                            | Advanced                     |     |
|                                   |                            |                              |     |

Quando l'utente apre un browser Web, viene reindirizzato all'URL della home page del reparto Admin. (Questo URL viene restituito al WLC tramite l'attributo cisco-av-pair). Dopo il reindirizzamento, l'utente ha accesso completo alla rete. Ecco gli screenshot:

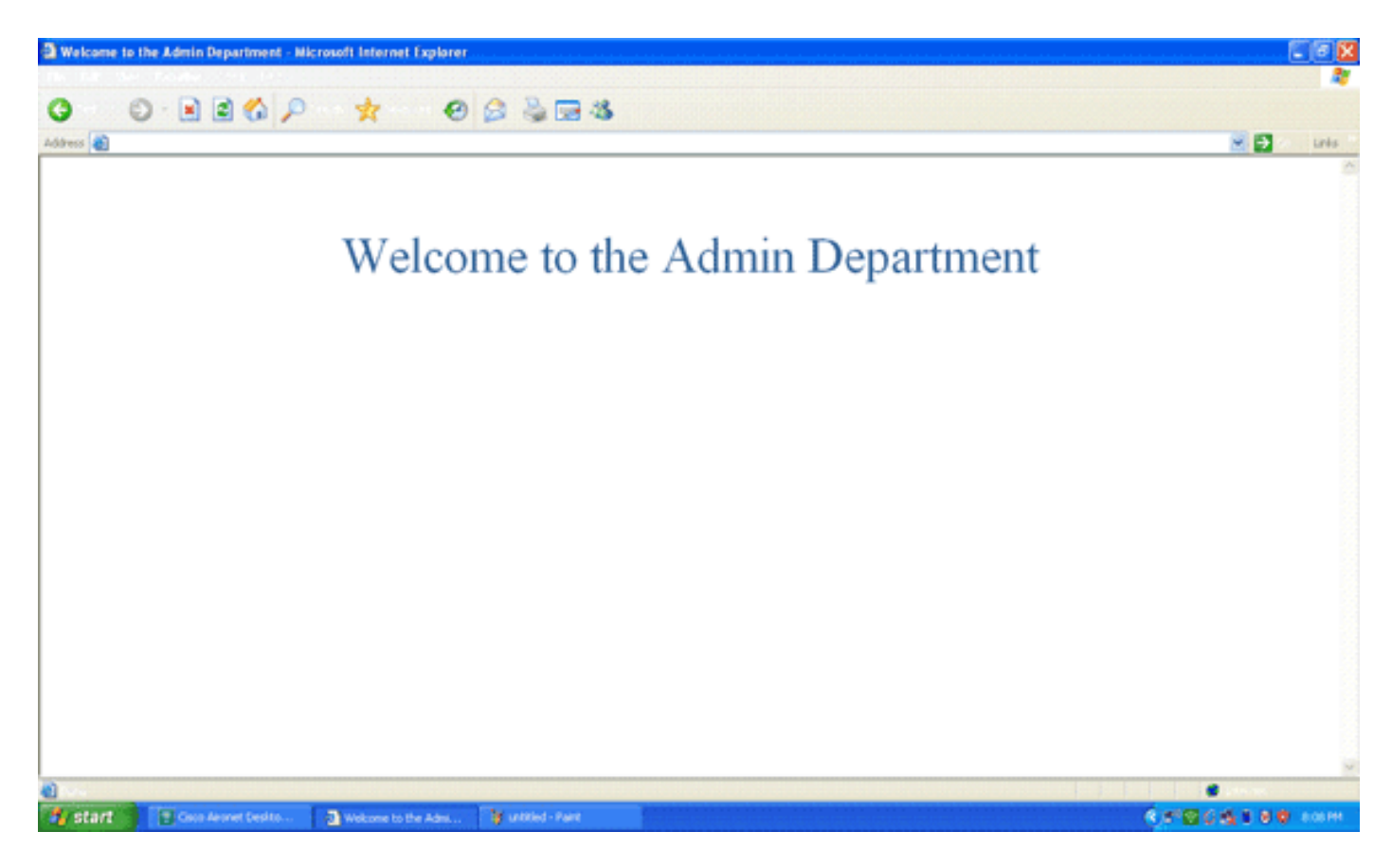

Le stesse sequenze di eventi si verificano quando un utente del reparto operazioni si connette alle operazioni WLAN.

| 😤 Cisco Aironet Desktop Utility   | y - Current Profile: O | perations ?                  | × |
|-----------------------------------|------------------------|------------------------------|---|
| Action Options Help               |                        |                              |   |
| Current Status Profile Management | Diagnostics            |                              |   |
| CISCO SYSTEMS                     |                        |                              |   |
| Profile Name:                     | Operations             |                              |   |
| Link Status:                      | Authenticated          | Network Type: Infrastructure |   |
| Wireless Mode:                    | 5 GHz 54 Mbps          | Current Channel: 149         |   |
| Server Based Authentication:      | EAP-FAST               | Data Encryption: AES         |   |
| IP Address:                       | 10.77.244.221          |                              |   |
| Signal Strength:                  |                        | Good                         |   |
|                                   |                        | Advanced                     |   |

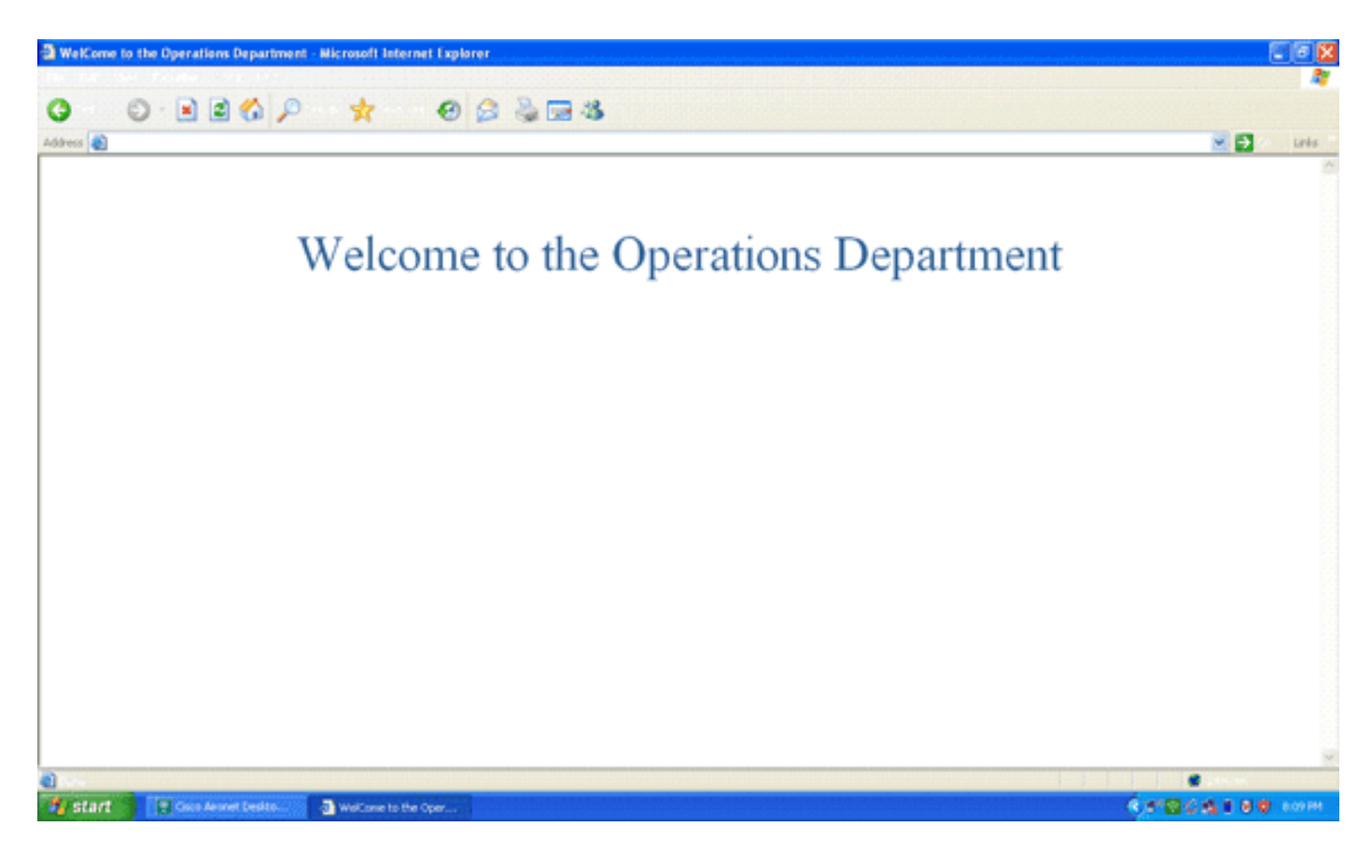

# Risoluzione dei problemi

Le informazioni contenute in questa sezione permettono di risolvere i problemi relativi alla configurazione.

Nota: consultare le <u>informazioni importanti sui comandi di debug</u> prima di usare i comandi di **debug**.

Per risolvere i problemi relativi alla configurazione, è possibile utilizzare i comandi seguenti.

 show wlan id\_wlan: visualizza lo stato delle funzionalità di reindirizzamento Web per una particolare WLAN.Di seguito è riportato un esempio:

| • • • •                  |          |
|--------------------------|----------|
| WLAN Identifier          | 1        |
| Profile Name             | Admin    |
| Network Name (SSID)      | Admin    |
|                          |          |
| Web Based Authentication | Disabled |
| Web-Passthrough          | Disabled |
| Conditional Web Redirect | Disabled |
| Splash-Page Web Redirect | Enabled  |
|                          |          |

 debug dot1x events enable: abilita il debug dei messaggi pacchetto 802.1x.Di seguito è riportato un esempio:

Fri Feb 29 10:27:16 2008: 00:40:96:ac:dd:05 Sending EAP Request from AAA to
 mobile 00:40:96:ac:dd:05 (EAP Id 16)

- Fri Feb 29 10:27:16 2008: 00:40:96:ac:dd:05 Received EAPOL EAPPKT from mobile 00:40:96:ac:dd:05
- Fri Feb 29 10:27:16 2008: 00:40:96:ac:dd:05 Received EAP Response from
   mobile 00:40:96:ac:dd:05 (EAP Id 16, EAP Type 43)
- Fri Feb 29 10:27:16 2008: 00:40:96:ac:dd:05 Processing Access-Challenge for mobile 00:40:96:ac:dd:05
- Fri Feb 29 10:27:16 2008: 00:40:96:ac:dd:05 Setting re-auth timeout to 1800

seconds, got from WLAN config.

- Fri Feb 29 10:27:16 2008: 00:40:96:ac:dd:05 Station 00:40:96:ac:dd:05
   setting dot1x reauth timeout = 1800
- Fri Feb 29 10:27:16 2008: 00:40:96:ac:dd:05 Creating a new PMK Cache Entry
  for station 00:40:96:ac:dd:05 (RSN 2)
- Fri Feb 29 10:27:16 2008: 00:40:96:ac:dd:05 Adding BSSID 00:1c:58:05:e9:cf
  to PMKID cache for station 00:40:96:ac:dd:05
- Fri Feb 29 10:27:16 2008: New PMKID: (16)
- Fri Feb 29 10:27:16 2008: [0000] 79 ee 88 78 9c 71 41 f0 10 7d 31 ca fb fa 8e 3c
- Fri Feb 29 10:27:16 2008: 00:40:96:ac:dd:05 Disabling re-auth since PMK
  lifetime can take care of same.
- Fri Feb 29 10:27:16 2008: Including PMKID in M1 (16)
- Fri Feb 29 10:27:16 2008: [0000] 79 ee 88 78 9c 71 41 f0 10 7d 31 ca fb fa 8e 3c
- Fri Feb 29 10:27:16 2008: 00:40:96:ac:dd:05 Sending EAPOL-Key Message to mobile 00:40:96:ac:dd:05

state INITPMK (message 1), replay counter 00.00.00.00.00.00.00

```
Fri Feb 29 10:27:16 2008: 00:40:96:ac:dd:05 Received Auth Success while
in Authenticating state for mobile 00:40:96:ac:dd:05
```

 debug aaa events enable: abilita l'output di debug di tutti gli eventi aaa.Di seguito è riportato un esempio:

```
Thu Feb 28 07:55:18 2008: 00:40:96:ac:dd:05 Successful transmission of
    Authentication Packet (id 103) to 10.77.244.196:1812, proxy state
    00:40:96:ac:dd:05-00:00
Thu Feb 28 07:55:18 2008: ****Enter processIncomingMessages: response code=11
Thu Feb 28 07:55:18 2008: ****Enter processRadiusResponse: response code=11
Thu Feb 28 07:55:18 2008: 00:40:96:ac:dd:05 Access-Challenge received from
   RADIUS server 10.77.244.196 for mobile 00:40:96:ac:dd:05 receiveId = 3
Thu Feb 28 07:55:18 2008: 00:40:96:ac:dd:05 Successful transmission of
   Authentication Packet (id 104) to 10.77.244.196:1812, proxy state
    00:40:96:ac:dd:05-00:00
Thu Feb 28 07:55:18 2008: ****Enter processIncomingMessages: response code=2
Thu Feb 28 07:55:18 2008: ****Enter processRadiusResponse: response code=2
Thu Feb 28 07:55:18 2008: 00:40:96:ac:dd:05 Access-Accept received from
   RADIUS server 10.77.244.196 for mobile 00:40:96:ac:dd:05 receiveId = 3
Thu Feb 28 07:55:18 2008: 00:40:96:ac:dd:05 AAA Override Url-Redirect
    'http://10.77.244.196/Admin-login.html' set
Thu Feb 28 07:55:18 2008: 00:40:96:ac:dd:05 Applying new AAA override for
    station 00:40:96:ac:dd:05
Thu Feb 28 07:55:18 2008: 00:40:96:ac:dd:05 Override values for station
    00:40:96:ac:dd:05
      source: 4, valid bits: 0x0
      gosLevel: -1, dscp: 0xfffffff, dot1pTaq: 0xffffffff, sessionTimeout: -1
      dataAvgC: -1, rTAvgC: -1, dataBurstC: -1, rTimeBurstC: -1
      vlanIfName: '', aclName: '
```

### Informazioni correlate

- Guida alla configurazione di Cisco Wireless LAN Controller, versione 5.0
- <u>Esempio di configurazione dell'autenticazione Web del controller LAN wireless</u>
- Esempio di configurazione dell'autenticazione Web esterna con i controller LAN wireless
- Pagina di supporto wireless
- Documentazione e supporto tecnico Cisco Systems

#### Informazioni su questa traduzione

Cisco ha tradotto questo documento utilizzando una combinazione di tecnologie automatiche e umane per offrire ai nostri utenti in tutto il mondo contenuti di supporto nella propria lingua. Si noti che anche la migliore traduzione automatica non sarà mai accurata come quella fornita da un traduttore professionista. Cisco Systems, Inc. non si assume alcuna responsabilità per l'accuratezza di queste traduzioni e consiglia di consultare sempre il documento originale in inglese (disponibile al link fornito).